EAP Travel Appointment Request at Student Health Service

1) Go to <u>http://studenthealth.sa.ucsb.edu/</u> and click on Gateway to secure log in.

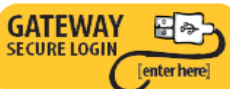

- 2) Log on by entering your NET ID and Password. Click on proceed.
- 3) Once logged on, on the left hand side click on "Messages" JCSB Student Health

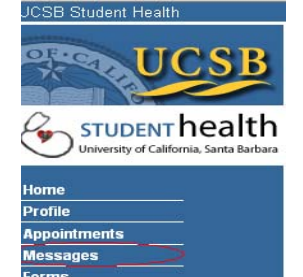

Survey Forms

| Immunizations                                                     |                                                                                                    |
|-------------------------------------------------------------------|----------------------------------------------------------------------------------------------------|
| 4) Then Click on N                                                | ew Message                                                                                                    |
| UCSB                                                              | Secure Messages Inbox                                                                                                    |
| STUDENT health<br>University of California, Santa Barbara         | New Message Refresh Read From Date                                                                                                    |
| 5) Then select Travel Appointment Request and continue            |                                                                                                    |
| UCSB<br>STUDENT health<br>University of California, Santa Barbara | Gecure Message   C Email Healthcare Provider   C Email Mental Healthcare Provider   C Prescription Refill Request   C Annual Birth Control Refill (20 yrs or younger only)   C Children's Center Health Clearance   C Club Sport Returning Athlete Clearance   Public Health Questionnaire Insurance Office   Medical Records Office Travel Appointment Request |
|                                                                   |                                                                                                    |

Continue

6) Complete the Electronic Travel Appointment Request Form and Send. You will get a reply back with confirmation of your scheduled Travel Appointment.

| .:: |
|-----|
|     |
| s   |
|     |
|     |
|     |
|     |
|     |
|     |
|     |